## Gebruik scanners bij veldlopen

Enkele aanbevelingen voor de jury - op basis van praktijkervaringen bij vorige veldlopen (ervaringen van andere gebruikers zijn welkom - nicole@atletiek.be)

Vooraf: een goede WIFI-verbinding is een aanbeveling. Kan ook gelegd worden via een hotspot of met simkaart in het toestel. Maar normaal gezien is het de organiserende vereniging die hiervoor moet zorgen.

- Scanner vervangt geen jurylid. Scanner vermindert het werk van het wedstrijdsecretariaat. Scanner vervangt systeem met de veldloopkaartjes.
- > Goede afspraak nodig binnen het aankomst team: wie doet wat, wie staat waar, wie heeft eindbeslissing
- Werken met 2 scanners? Je werkt met de ene en maakt de andere al klaar voor de volgende wedstrijd.
  Opstelling aan de aankomst
- Jury die aankomsten op papier noteert staat eerst (heeft beslissing over aankomstvolgorde). Daarachter (of bij meer tijd tussen de aankomsten ernaast) de persoon met de scanner. Bij gebrek aan of wegvallen van een jurylid kan de scanner door een medewerker gebruikt worden. (wedstrijdsecretariaat controleert volgorde jury ←→scanner en past aan waar nodig)
- Scannen verloopt in het ideale scenario (iedereen met code) sneller dan nummers noteren, soms houdt het schrijven de rij op. In de praktijk kunnen de schrijver en de scanner korter bij mekaar staan als wat meer afstand is tussen de aankomende atleten. Alles werkt goed door duidelijke onderlinge afspraken binnen het aankomstteam (goede wil en soepelheid van iedereen en aanpassen aan de situatie)
  Het scannen werkt ook als atleten nog in beweging zijn. En kan vanop wat afstand gebeuren (tov de atleten). Geluid geeft aan wanneer scan oké is.
- > Het scannen kort samengevat (zie ook filmpje op de website):
  - Open de JuryApp op de scanner
  - Kies wedstrijd
  - Druk op "tijdwaarneming en finish volgorde registreren" (staat bovenaan lijst).
  - Kies startlijst, welke gaan starten.
  - Druk op "nieuw startschot" op het moment dat de starter het startschot geeft, op dit moment begint de tijd te lopen voor die reeks.
  - Vervolgens op "finish volgorde" klikken.
  - Selecteer terug "startlijst" welke gaan aankomen.
  - o Scan QR
  - Wanneer je een nummer niet kan scannen, druk op "startnummer" "nummer intikken" en "markeer als gefinisht", hierna kan je terug verder scannen(nummer staat op startlijst).
- Manueel inbrengen van papieren nummers is nog tijdrovend, er ontstaat soms een wachtrij. Normaal worden er dat toch minder naarmate het seizoen vordert. Vorlige daar niet tovool tijd mee

Verlies daar niet teveel tijd mee...

- Een rood licht bij het scannen? Dit betekent dat het startnummer niet bestaat in die reeks. Kan verschillende oorzaken hebben:
  - Atleet is niet ingeschreven
  - Atleet loopt in een verkeerde reeks
  - Atleet had bij inschrijving een papieren nummer gekregen maar loopt nu toch met eigen nummer Al deze gevallen dienen opgelost te worden op het wedstrijdsecretariaat (op basis van inschrijvingen/notitie van de jury aan aankomst,...). De persoon met de scanner moet hier geen oplossing proberen te zoeken... Dus dadelijk gewoon verder scannen.
- Toch een reeks gemist met de scanner? Geen paniek... wedstrijdsecretariaat dient dan resultaten volledig in te geven...
- Er is geen 100 % correcte tijd bij het scannen: dit is van ondergeschikt belang bij veldlopen. Sommige gebruikers van de scanners geven het startschot op de scanner een paar tellen later dan het 'echte' om iets van dat verschil op te vangen aan de aankomst. Bij werken zonder scanners werd vroeger ook niet voor heel de wedstrijd een tijd opgenomen.
- Handige hulpmiddelen:

Touchscreen handschoenen en/of touchscreen balpen

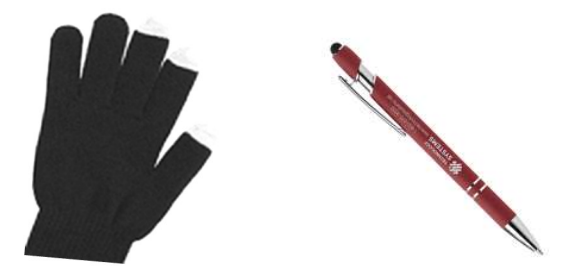